## ગુજરાત જાહેર સેવા આયોગ

## અગત્યની જાહેરાત

| 129                                                                                                    |                                            |                 |                              |                    |  |
|----------------------------------------------------------------------------------------------------|--------------------------------------------|-----------------|------------------------------|--------------------|--|
| આચોગ દ્વારા પ્રસિદ્ધ કરવામાં આવેલ નીચે મુજબની વિગતેની જાહેરાતોની પરીક્ષા યોજાનાર છે. આ જગ્યાઓની પ્રાથમિક/મુખ્ય લેખિત પરીક્ષાનો અભ્યાસક્રમ |                                            |                 |                              |                    |  |
| આચોગની વેબસાઇટ https://gpsc.gujarat.gov.in/ પર ઉપલબ્ધ છે.                                                                                 |                                            |                 |                              |                    |  |
| ક્રમ                                                                                                    | જગ્યાનું નામ                               | જાહેરાત ક્રમાંક | પ્રાથમિક/મુખ્ય લેખિત કસોટીની | પ્રવેશપત્ર ડાઉનલોડ |  |
|                                                                                                    |                                            |                 | તારીખ અને સમય                | કરવાની તા.         |  |
| (۹)                                                                                                    | (2)                                        | (3)             | (४)                          | (૫)                |  |
| ٩                                                                                                    | મદદનીશ ઈજનેર (સિવિલ), વર્ગ-ર, મા.મ. વિ OMR | ૧૫/૨૦૨૨-૨૩      | ૦૨-૦૪-૨૦૨૩ ૧૧:૦૦ થી ૨:૦૦     | 5205-50-25         |  |

૨૭/૨૦૨૨-૨૩

૦૨-૦૪-૨૦૨૩ ૧૧:૦૦ થી ૨:૦૦

ર મદદનીશ ઈજનેર (યાંત્રિક), વર્ગ-ર, GWSSB - OMR નોંધ:

(૧) જાફેરાત ક્રમાંક ૧૫ અને ૨૭/૨૦૨૨-૨૩ OMR પધ્ધતિથી લેવાશે.

(?) ઉકત જાફેરાતોનાં તમામ ઉમેદવારોને આ કસોટીમાં કામચલાઉ ધોરણે ઉપસ્થિત થવા દેવાનો આયોગે નિર્ણય કરેલ છે ઉપર્યુક્ત જાફેરાતોના સંબંધિત ઉમેદવારોએ કોલમ-પ માં દર્શાવેલ તારીખે બપોરના ૧૩:00 કલાકથી પરીક્ષાના દિવસે પરીક્ષા શરૂ થાય ત્યાં સુધીમાં પોતાના પ્રવેશપત્ર, ફાજરીપત્ર તથા ઉમેદવારોની સુચનાઓ (પરિશિષ્ટ-૧ અને ૨) "Online" ડાઉનલોડ કરવાના રફેશે. જે પરીક્ષા ખંડમાં સાથે રાખવાનું રફેશે અને પરીક્ષા પૂર્ણ થયેથી ઉમેદવારોએ પરત લઈ જવાનું રફેશે.

(3) પ્રવેશપત્ર "Online" ડાઉનલોડ કરવા માટે ઉમેદવારોએ નીચે મુજબ તબક્કાવાર/સ્ટેપવાઈઝ કાર્યવાફી કરવાની રહે છે. (1) <u>https://gpsc-ojas.gujarat.gov.in</u> પર જવું. (2) "Call Letter/Form" >> "Preliminary Call Letter / Main Exam Call Letter / Form" પર "Click" કરવું. (3) એફી ઉમેદવારે પોતાની "Job Select" કરવી તથા "Confirmation Number" અને "Birth Date" ટાઈપ કરવાના રહેશે. (8) હવે "Print Call Letter" પર "Click" કરી પ્રવેશપત્રની પ્રિન્ટ મેળવી લેવાની રહેશે. હાજરી પત્રકમાં નોંધની અંદર પરિશિષ્ટ-૧ અને પરિશિષ્ટ-૨ પર "Click" કરવાથી ઉમેદવારની સુચનાઓ પરિશિષ્ટ-૧ અને પરિશિષ્ટ-૧ પન "Click" કરવાથી ઉમેદવારની સુચનાઓ પરિશિષ્ટ-૧ અને પરિશિષ્ટ-૨ ની પ્રિન્ટ નીકળશે. આ તમામ દસ્તાવેજીની પ્રિન્ટ અચુક કાઢવામાં આવે તેની નોંધ લેવી. પ્રવેશપત્ર અને હાજરીપત્રક અલગ અલગ કાગળ પર પ્રિન્ટ કરવાના રહેશે. પરીક્ષા સમયે બંને સાથે લાવવાના રહેશે. ફોટાવાળું હાજરીપત્રક પરીક્ષા અંડમાં પરત સોંપવાનું રહેશે. જે ઉમેદવારોના ફોટા હાજરી પત્રકમાં સ્પષ્ટ તેવા આવેલા ન હોય તેવા ઉમેદવારની સુચનાઓ પરિશિષ્ટ-૧ અને પરિશિષ્ટ-૧ અને પરિશિષ્ટ-૧ અને પરિશિષ્ટ-૧ અને પરિશિષ્ટ-૧ અને હવા પ્રત સોંપવાનું રહેશે. આ તમામ દસ્તાવેજીની પ્રિન્ટ અચુક કાઢવામાં આવે તેની નોંધ લેવી. પ્રવેશપત્ર અને હાજરીપત્રક અલગ હવા રહેશે. પરીક્ષા સમયે બંને સાથે લાવવાના રહેશે. ફોટાવાળું હાજરીપત્રક પરીક્ષા અંડમાં પરત સોંપવાનું રહેશે. જે ઉમેદવારોના ફોટો હાથવાની રહેશે. આ ફોટો હાથવાના રહેશે. અરી હાવવાના રહેશે. આ લાવવાના રહેશે. આ હાલવાના રહેશે. આ ફોટો હોય લગ હોટ પરીક્ષા કેન્દ્ર પર લાવવાનો રહેશે. જે ઉમેદવારનો પોતાનો છે તેની સ્પષ્ટતા માટે ફોટાવાળું ઓળખપત્ર સાથે રાખવું આવશ્યક છે.

<u>ખાસનીય:-</u>પોસ્ટઓફિંસ/ઓનલાઇન અરજી કી ભરેલ નથી તેવા બિનઅનામત કક્ષાના ઉમેદવારો પ્રવેશપત્ર ડાઉનલોડ કરી શકશે નફી. આ ઉમેદવારોએ પ્રથમ <u>આવોગની કચેરી (સરનામું: એરફોર્સ કચેરીની સામે, છ-3 સર્કલ પાસે, 'છ' રોડ, સેક્ટર-૧૦-એ, ગાંધીનગર)</u> ખાતે પરીક્ષાના આગલા કામ કાજના દિવસ સુધીમાં કચેરી સમય દરમ્યાન રૂબરૂમાં આવી પ્રોસેસ ચાર્જ રૂ.પ૦૦/- રોકડેથી ભરવાના રફેશે અથવા <u>https://gpsc-ojas.gujarat.gov.in</u> માં ->FEES MODULE માં->PROCESSING FEE TO UNBLOCK CALL LETTER માં જઈને, જાફેરાતની પસંદગી કરીને, કન્ક્રમેશન નંબર અને જન્મ તારીખ નાખીને ઓનલાઈન પ્રોસેસ ચાર્જ રૂ. પ૦૦ ભરવાના રફેશે. જો કોઈ કારણસર આ પધ્ધતિ થી આપના રૂપીયા ચૂકવ્યા પછી પણ પ્રવેશપત્ર ન નિકળે તો આપે આજ મોડયૂલમાં વિગતો ભરીને "CHECK YOUR PAYMNET STATUS" પર ક્લિક કરીને સ્થિતી જાણી લેવી. ત્યારબાદ જ પ્રવેશપત્ર ન નિકળે તો આપે આજ મોડયૂલમાં શિગતો ભરીને "CHECK YOUR PAYMNET STATUS" પર ક્લિક કરીને સ્થિતી જાણી લેવી. ત્યારબાદ જ પ્રવેશપત્ર ન નિકળે તો આપે આજ મોડયૂલમાં ડાઉનલોડ થતો ન ફોય અથવા વેબસાઇટ પર "**Application Not Found"** નો મેસેજ આવતો ફોય તેવા ઉમેદવારોને પરીક્ષાના આગલા કામકાજના દિવસ સુધીમાં આયોગની કચેરી ખાતે કચેરી સમય દરમ્યાન અરજી કર્યાના પુરાવા સફિત રૂબરૂ સંપર્ક સાધવા જણાવવામાં આવે છે અથવા <u>ps2sec-gpsc-</u> <u>ahd@gujarat.gov.in</u> પર નાણા ભર્યાની પહોંચ સાથે જાહેરાત ક્રમ, કન્ફર્મેશન અને અરજી ક્રમ ની વિગત મોકલવી.

## તારીખ.-૨૩/૦૩/૨૦૨૩

58-03-5053

follow us on: @GPSC\_OFFICIAL 🔰 https://gpsc.gujarat.gov.in 🏶 https://play.google.c. ≽ store/apps/details?id=gov.gujarat.gpscojas